# 水文水質データベース(トップページ)

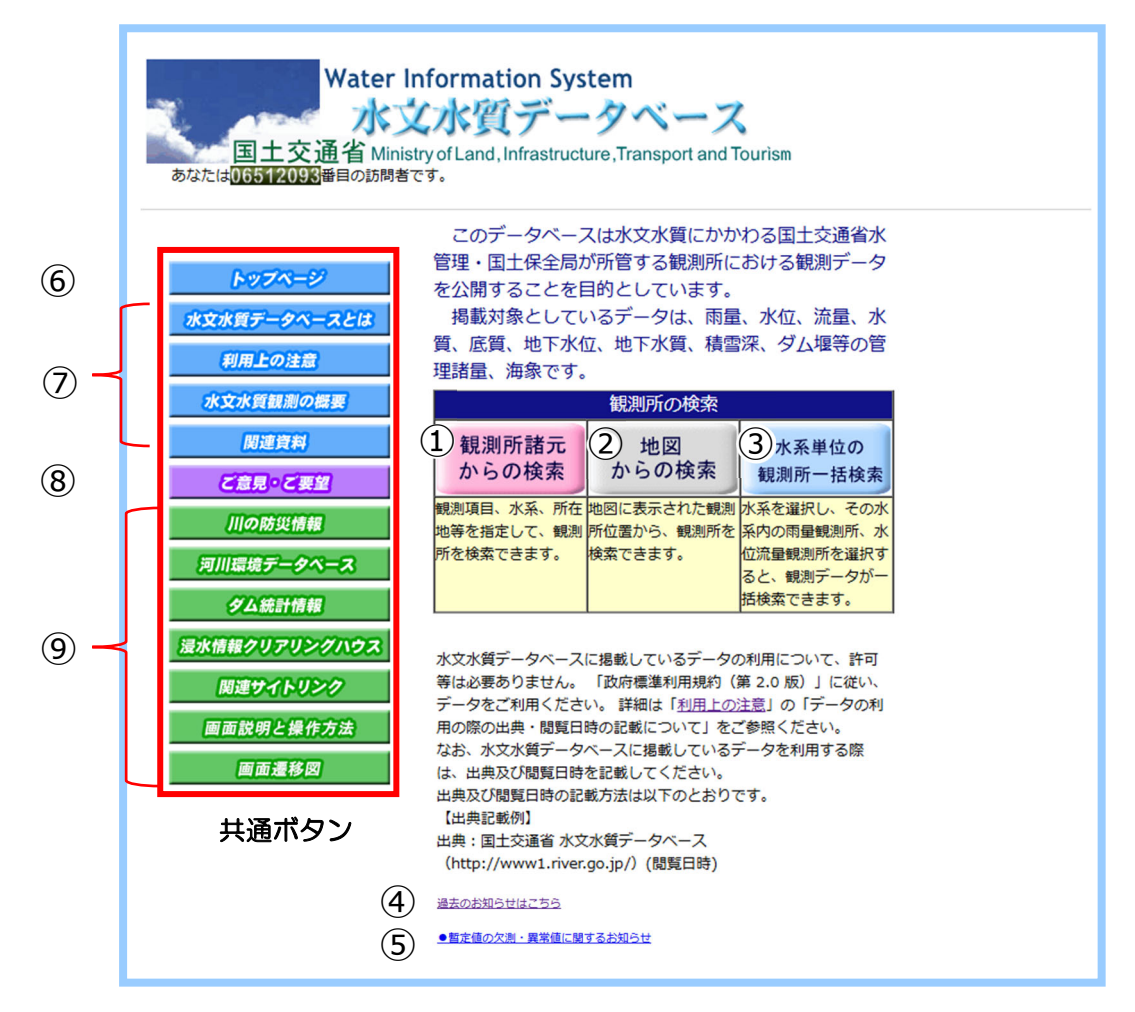

#### 画面説明

全国の観測所の過去データを、中央のアイコン①~③から3通りの方法で検索できます。

 ①をクリックすると、観測所諸元からの検索(観測項目・水系・所在地等を指定して 観測所を検索)するページに移動します。

②をクリックすると、地図からの検索(全国地図から地域を絞り込んで観測所を検索)するページに移動します。

③をクリックすると、水系単位の観測所一括検索(水系を指定して観測所を一覧から 検索)するページに移動します。

④をクリックすると、データベースに関する過去のお知らせ一覧ページに移動します。

⑤をクリックすると、欠測や異常値等の発生状況をお知らせするページに移動します。

⑥水文水質データベースのトップページに戻ります。

⑦水文観測やデータに関する各種情報のページに移動します。

⑧ヘルプデスク(ご質問の受付窓口)のページに移動します。

⑨各種データベースのトップページに移動します。

# 観測所諸元からの検索画面

| Water<br>国土交通省 Mi<br>あなたは <mark>005512095</mark> 番目の訪問 | r Inf<br>文<br>nistry<br>者です | forn<br>水<br>of La                                               | nation<br>質テ<br>and,Infra | Systen<br>データ<br>structure,T  | n<br>ベーン<br>ransport and                                                                                                    | <b>K</b><br>Tourism             |                                                  |
|--------------------------------------------------------|-----------------------------|------------------------------------------------------------------|---------------------------|-------------------------------|----------------------------------------------------------------------------------------------------|---------------------------------|--------------------------------------------------|
|                                                        |                             |                                                                  |                           |                               |                                                                                                    | 観                               | 測所諸元からの検索                                        |
| トップページ<br>水文水質データペースとは<br>利用上の注意                       | 3                           | <ul> <li>         主要<br/>観測項<br/>水系名<br/>都<br/>検     </li> </ul> |                           | 下記条件をす<br>量<br>退川<br>国<br>クリア | べてみたす観測<br><ul> <li>・</li> <li>・</li>     &lt;</ul> | 所を検索します<br> 所名※<br> 名※<br>(町村名※ | 。 (※文学入力の場合、入力された文学を含んているデータを検索します。 ブランク可。)<br>2 |
| 水文水質観測の概要                                              |                             |                                                                  |                           |                               |                                                                                                    |                                 | 観測所検索リスト                                         |
| 関連資料                                                   |                             | No                                                               | 項目                        | 水系名                           | 河川名                                                                                                    | 観測所名                            | 所在地                                              |
| だ音見った要望                                                |                             | 2                                                                | 雨量工                       | 利根川                           | 利根川                                                                                                    | 川俣                              | 料馬県邑楽郡明和町川俣                                      |
|                                                        |                             | 3                                                                | 雨量 <mark>T</mark>         | 利根川                           | 利根川                                                                                                    | 日本日本                            | 群馬県伊勢崎市八斗島町乙913 八斗島出張所                           |
| 川の防災情報                                                 |                             | 4                                                                | 雨量 <sup>T</sup>           | 利根川                           | 渡良瀬川                                                                                                    | 藤岡                              | 栃木県栃木市藤岡町藤岡                                      |
| 河川環境データベース                                             |                             | 5                                                                | 雨量工                       | 利根川                           | 黒川                                                                                                    | 壬生                              | 栃木県下都賀郡壬生町藤井                                     |
| ALL STRELLER AD                                        |                             | 6                                                                | 雨量」                       | 利根川                           |                                                                                                    | <u></u>                         | 栃木県宇都宮市西川田町                                      |
| ダム統訂情報                                                 |                             | 8                                                                | 雨母丁                       | 利根川                           | 二二二二二二二二二二二二二二二二二二二二二二二二二二二二二二二二二二二二二                                                                                                    | 122/23                          | 版大唱鹿沒市》。                                         |
| 浸水情報クリアリングハウス                                          |                             | 9                                                                | 雨量T                       | 利根川                           | 大芦川                                                                                                    | 草久                              | 栃木県鹿沼市草久                                         |
| 関連サイトリンク                                               |                             | 10                                                               | 雨量 <mark>T</mark>         | 利根川                           | 行川                                                                                                    | 明神                              | 栃木県日光市小代                                         |
| 画面説明と操作方法 画面遷移図                                        |                             | 全部で<br>●観測                                                       | 235件がみ<br>I所記号入力          | *つかりまし;<br>J                  | Έ. <mark>η</mark> : <del>Σ</del>                                                                                                    | レメータ観測所                         | f                                                |

①のプルダウンメニューから条件を選び、②に具体名を入力し、③をクリックする と、該当する観測所がリスト表示されます。

リストの中から調べたい観測所名④をクリックすると、<mark>観測所毎の詳細検索画面</mark>に移 動します。

### 地図からの検索画面

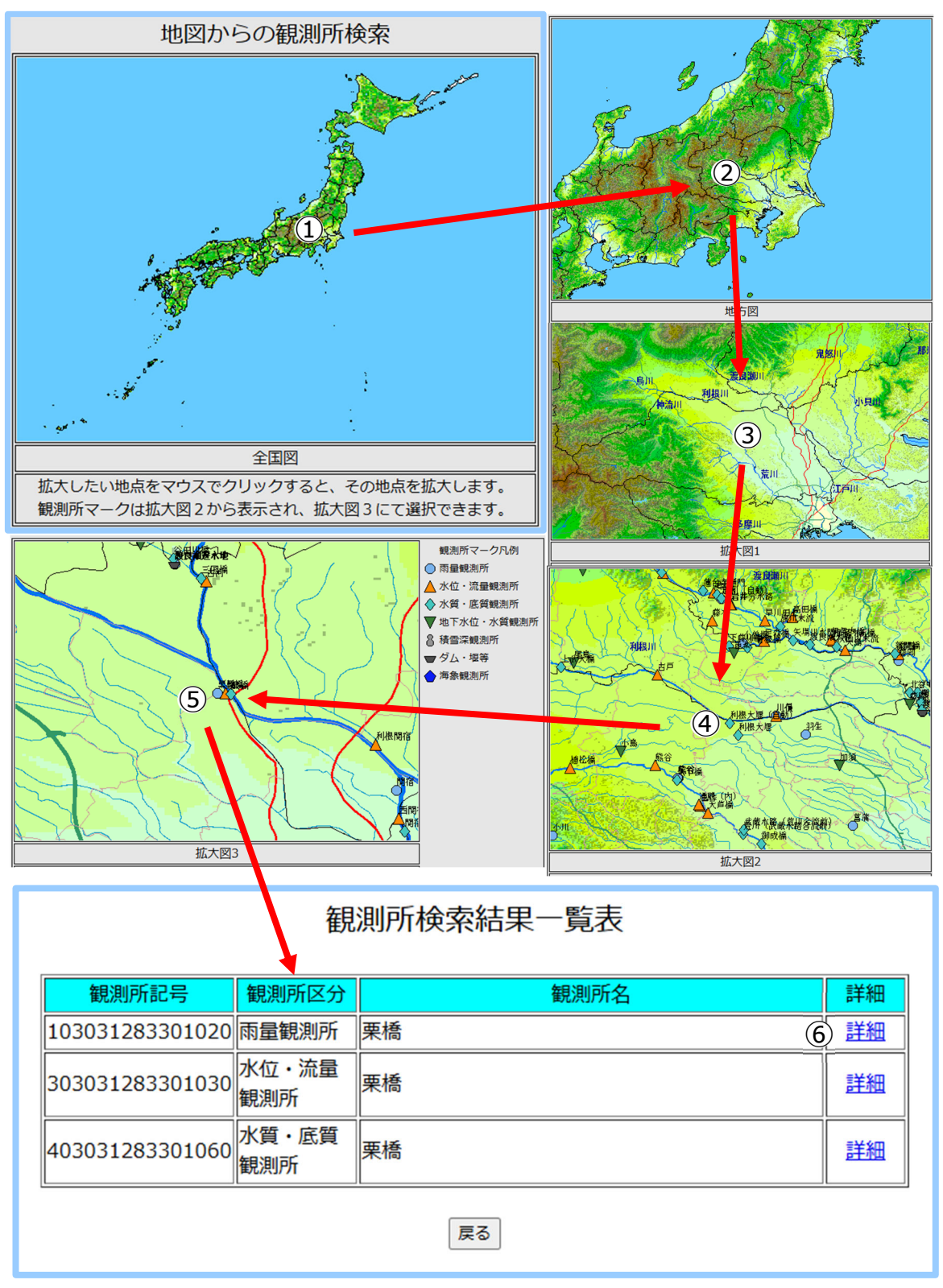

調べたい箇所付近でマウスをクリックし、①全国図→②地方図→③拡大図 1→④拡大 図 2→⑤拡大図 3 と画面を進め、⑤拡大図 3 上の該当観測所上をクリックすると、結 果一覧表が表示されます。

調べたい観測所について、⑥をクリックすると観測所毎の詳細検索画面に移動します。

# 観測所毎の詳細検索画面(1)

|        |        | 水文水質額          | 観測所情報       |                          |        |
|--------|--------|----------------|-------------|--------------------------|--------|
| 観測所    | 名      | 栗橋(くりはし)       |             |                          |        |
| 観測項    | 目      | 雨量             |             |                          |        |
| 観測所    | 記号     | 10303128330102 | 0           |                          |        |
| 水系名    |        | 利根川            |             |                          |        |
| 河川名    |        | 利根川            |             |                          |        |
| 所在地    |        | 埼玉県久喜市栗橋北      | Ĺ           |                          |        |
| 緯度経    | 度      | 北緯 36度08分37秒   | 》東経 139度41分 | 56秒                      |        |
|        |        | 1              | 2           |                          |        |
|        |        | 位置図            | 観測所詳細諸元     |                          |        |
| 雨量月表検索 | 雨量年表検索 | 経年雨量状況検索       | 任意期間雨量検索    | UTROJAM                  | 川の防災情報 |
| 3      | (4)    | (5)            | 6           | $\overline{\mathcal{O}}$ | (8)    |

- ① 観測所の位置図が表示されます。
- ② 観測所の詳細諸元が表示されます。
- ③ 雨量月表を検索する画面に移動します。
- ④ 雨量年表を検索する画面に移動します。
- ⑤ 経年的な雨量状況データを検索する画面に移動します。
- ⑥ 任意期間(31日間以内)の雨量を検索する画面に移動します。
- ⑦ 過去1週間の雨量を検索する画面に移動します。
- ⑧ 川の防災情報の画面に移動します。

# 観測所毎の詳細検索画面(2)

|                               |            |                |               | 時              | 間雨量            | 月表椅           | 索              |     |              |              |      |  |
|-------------------------------|------------|----------------|---------------|----------------|----------------|---------------|----------------|-----|--------------|--------------|------|--|
|                               | 観測         | 所記号            | 河川名           | 河川名            |                |               |                |     |              |              |      |  |
|                               | 1030312    | 28330102       | D 3           | 栗橋(くりに         | まし)            |               | 利根川            |     | 利根」          | I            |      |  |
| <b>年月入力</b><br>025  年<br>2  月 |            | 参照したい<br>量データ登 | )時間雨<br>登録状況( | 量月表の配<br>こ●が付り | 西暦年と月<br>与された年 | を入力し<br>=にデータ | /、検索開<br>7が登録さ | 始ボタ | ンを押して<br>ます。 | ください。        | なお、時 |  |
| <sup>後索開始</sup> (2)<br>時間雨    | )<br>i重データ | 登録状況           |               |                |                | han 1 han 11  |                |     |              | <b>●</b> データ | 登録有り |  |
|                               | 年(年代の*部)   |                |               |                |                |               |                |     |              |              |      |  |
|                               |            | 0              | 1             | 2              | 3              | 4             | 5              | 6   | /            | 8            | 9    |  |
|                               | 193*       | -              |               |                |                |               |                |     | •            |              |      |  |
|                               | 194*       | -              |               | •              | •              | •             | •              | -   | •            | -            | -    |  |
|                               | 195*       | -              | •             | •              | •              | 0             | •              | 0   | •            | -            | •    |  |
|                               | 196*       | 0              |               | •              | •              | 0             | •              | 0   | •            | -            | •    |  |
| 年代                            | 197*       | 0              |               | •              | •              | 0             | •              |     | 0            | -            |      |  |
|                               | 198*       | 0              |               | -              | 0              | -             | 0              |     | ۲            | 0            |      |  |
|                               | 199*       | 0              |               | ۲              | 0              | ۲             | 0              | 0   |              | 0            | -    |  |
|                               | 200*       | 0              |               |                |                | 0             | 0              | ۲   |              |              |      |  |
|                               | 201*       | 0              | 0             | ۲              |                | 0             | 0              | 0   | ۲            | 0            |      |  |
|                               | 202*       |                |               |                |                |               |                |     |              |              |      |  |

①に調べたい期間を入力し②をクリックすると、データー覧画面が表示されます。
 (データ登録のある●の期間を①で選択してください)

# 検索結果(データー覧画面)

例1

|            |     |     | 観測所記号<br>103031283301020 |     |     |     | 観測所名     |     |     |             |      |     | 水系名  |      |     |                  | 河川名 |      |     |     |     |     |     |    |
|------------|-----|-----|--------------------------|-----|-----|-----|----------|-----|-----|-------------|------|-----|------|------|-----|------------------|-----|------|-----|-----|-----|-----|-----|----|
|            |     | 1   |                          |     |     |     | 栗橋(くりはし) |     |     |             |      |     | 利根川  |      |     |                  | 利根川 |      |     |     |     |     |     |    |
|            |     |     |                          |     |     |     | 2        | 202 | 244 | <b>∓5</b> / | ₹    | 時間  | 雨    | 副    | ₹   | <b>"</b><br>1)(: | 2)  |      |     |     |     |     |     |    |
|            | _   |     | _                        |     |     |     | _        |     |     |             |      |     |      |      | _   | _                | _   |      |     |     |     | 単   | 位:n | nn |
|            | 199 | 2時  | 310                      | 488 | 5時  | 6時  | 789      | 889 | 9時  | 10時         | 1189 | 12時 | 1310 | 1489 | 15時 | 16時              | 17時 | 1899 | 19時 | 20時 | 21時 | 22時 | 23時 | 2  |
| 2024/05/01 | 0.0 | 0.0 | 0.0                      | 0.0 | 0.0 | 0.0 | 0.0      | 1.0 | 0.0 | 9.0         | 6.0  | 5.0 | 0.0  | 1.0  | 1.0 | 1.0              | 1.0 | 1.0  | 2.0 | 1.0 | 1.0 | 1.0 | 0.0 | L  |
| 2024/05/02 | 0.0 | 1.0 | 2.0                      | 0.0 | 0.0 | 0.0 | 0.0      | 0.0 | 0.0 | 0.0         | 0.0  | 0.0 | 0.0  | 0.0  | 0.0 | 0.0              | 0.0 | 0.0  | 0.0 | 0.0 | 0.0 | 0.0 | 0.0 | L  |
| 2024/05/03 | 0.0 | 0.0 | 0.0                      | 0.0 | 0.0 | 0.0 | 0.0      | 0.0 | 0.0 | 0.0         | 0.0  | 0.0 | 0.0  | 0.0  | 0.0 | 0.0              | 0.0 | 0.0  | 0.0 | 0.0 | 0.0 | 0.0 | 0.0 | L  |
| 2024/05/04 | 0.0 | 0.0 | 0.0                      | 0.0 | 0.0 | 0.0 | 0.0      | 0.0 | 0.0 | 0.0         | 0.0  | 0.0 | 0.0  | 0.0  | 0.0 | 0.0              | 0.0 | 0.0  | 0.0 | 0.0 | 0.0 | 0.0 | 0.0 | L  |
| 2024/05/05 | 0.0 | 0.0 | 0.0                      | 0.0 | 0.0 | 0.0 | 0.0      | 0.0 | 0.0 | 0.0         | 0.0  | 0.0 | 0.0  | 0.0  | 0.0 | 0.0              | 0.0 | 0.0  | 0.0 | 0.0 | 0.0 | 0.0 | 0.0 | L  |
| 2024/05/06 | 0.0 | 0.0 | 0.0                      | 0.0 | 0.0 | 0.0 | 0.0      | 0.0 | 0.0 | 0.0         | 0.0  | 0.0 | 0.0  | 0.0  | 0.0 | 0.0              | 0.0 | 0.0  | 0.0 | 0.0 | 0.0 | 0.0 | 0.0 |    |
| 2024/05/07 | 0.0 | 0.0 | 1.0                      | 0.0 | 0.0 | 0.0 | 1.0      | 0.0 | 1.0 | 0.0         | 1.0  | 0.0 | 0.0  | 0.0  | 0.0 | 0.0              | 0.0 | 0.0  | 0.0 | 0.0 | 0.0 | 0.0 | 0.0 | L  |
| 2024/05/08 | 0.0 | 0.0 | 0.0                      | 0.0 | 0.0 | 0.0 | 0.0      | 0.0 | 0.0 | 0.0         | 0.0  | 0.0 | 0.0  | 0.0  | 0.0 | 0.0              | 0.0 | 3.0  | 4.0 | 1.0 | 1.0 | 1.0 | 1.0 |    |
| 2024/05/09 | 1.0 | 1.0 | 1.0                      | 1.0 | 0.0 | 1.0 | 0.0      | 0.0 | 0.0 | 0.0         | 0.0  | 0.0 | 0.0  | 0.0  | 0.0 | 0.0              | 0.0 | 0.0  | 0.0 | 0.0 | 0.0 | 0.0 | 0.0 |    |
| 2024/05/10 | 0.0 | 0.0 | 0.0                      | 0.0 | 0.0 | 0.0 | 0.0      | 0.0 | 0.0 | 0.0         | 0.0  | 0.0 | 0.0  | 0.0  | 0.0 | 0.0              | 0.0 | 0.0  | 0.0 | 0.0 | 0.0 | 0.0 | 0.0 |    |
| 2024/05/11 | 0.0 | 0.0 | 0.0                      | 0.0 | 0.0 | 0.0 | 0.0      | 0.0 | 0.0 | 0.0         | 0.0  | 0.0 | 0.0  | 0.0  | 0.0 | 0.0              | 0.0 | 0.0  | 0.0 | 0.0 | 0.0 | 0.0 | 0.0 | L  |
| 2024/05/12 | 0.0 | 0.0 | 0.0                      | 0.0 | 0.0 | 0.0 | 0.0      | 0.0 | 0.0 | 0.0         | 0.0  | 0.0 | 0.0  | 0.0  | 0.0 | 0.0              | 0.0 | 0.0  | 0.0 | 0.0 | 0.0 | 0.0 | 0.0 |    |
| 2024/05/13 | 0.0 | 0.0 | 0.0                      | 1.0 | 4.0 | 3.0 | 8.0      | 2.0 | 0.0 | 0.0         | 2.0  | 1.0 | 2.0  | 2.0  | 4.0 | 4.0              | 2.0 | 1.0  | 1.0 | 0.0 | 0.0 | 1.0 | 0.0 |    |
| 2024/05/14 | 0.0 | 0.0 | 0.0                      | 0.0 | 0.0 | 0.0 | 0.0      | 0.0 | 0.0 | 閉局          | 閉局   | 閉局  | 閉局   | 闭局   | 閉局  | 閉局               | 欠測  | 0.0  | 0.0 | 0.0 | 0.0 | 0.0 | 0.0 |    |
| 2024/05/15 | 0.0 | 0.0 | 0.0                      | 0.0 | 0.0 | 0.0 | 0.0      | 0.0 | 0.0 | 0.0         | 0.0  | 0.0 | 0.0  | 0.0  | 0.0 | 0.0              | 0.0 | 0.0  | 0.0 | 0.0 | 0.0 | 0.0 | 1.0 | L  |
| 2024/05/16 | 1.0 | 1.0 | 0.0                      | 1.0 | 0.0 | 0.0 | 1.0      | 0.0 | 0.0 | 0.0         | 0.0  | 0.0 | 0.0  | 0.0  | 0.0 | 0.0              | 0.0 | 0.0  | 0.0 | 0.0 | 0.0 | 0.0 | 0.0 |    |
| 2024/05/17 | 0.0 | 0.0 | 0.0                      | 0.0 | 0.0 | 0.0 | 0.0      | 0.0 | 0.0 | 0.0         | 0.0  | 0.0 | 0.0  | 0.0  | 0.0 | 0.0              | 0.0 | 0.0  | 0.0 | 0.0 | 0.0 | 0.0 | 0.0 |    |
| 2024/05/18 | 0.0 | 0.0 | 0.0                      | 0.0 | 0.0 | 0.0 | 0.0      | 0.0 | 0.0 | 0.0         | 0.0  | 0.0 | 0.0  | 0.0  | 0.0 | 0.0              | 0.0 | 0.0  | 0.0 | 0.0 | 0.0 | 0.0 | 0.0 |    |
| 2024/05/19 | 0.0 | 0.0 | 0.0                      | 0.0 | 0.0 | 0.0 | 0.0      | 0.0 | 0.0 | 0.0         | 0.0  | 0.0 | 0.0  | 0.0  | 0.0 | 0.0              | 0.0 | 0.0  | 0.0 | 0.0 | 0.0 | 0.0 | 0.0 |    |
| 2024/05/20 | 0.0 | 1.0 | 1.0                      | 2.0 | 3.0 | 2.0 | 2.0      | 4.0 | 1.0 | 0.0         |      | 0.0 | 0.0  | 0.0  | 0.0 | 0.0              | 0.0 | 0.0  | 0.0 | 0.0 | 0.0 | 0.0 | 0.0 |    |
| 2024/05/21 | 0.0 | 0.0 | 0.0                      | 0.0 | 0.0 | 0.0 |          | 0.0 | 0.0 | 0.0         |      | 0.0 | 0.0  | 0.0  | 0.0 | 0.0              | 0.0 | 0.0  | 0.0 | 0.0 | 0.0 | 0.0 | 0.0 |    |
| 2024/05/22 | 0.0 | 0.0 | 0.0                      | 0.0 | 0.0 | 0.0 | 0.0      | 0.0 | 0.0 | 0.0         |      | 0.0 | 0.0  | 0.0  | 0.0 | 0.0              | 0.0 | 0.0  | 0.0 | 0.0 | 0.0 | 0.0 | 0.0 |    |
| 2024/05/23 | 0.0 | 0.0 | 0.0                      | 0.0 | 0.0 | 0.0 | 0.0      | 0.0 | 0.0 | 0.0         |      | 0.0 | 0.0  | 0.0  | 0.0 | 0.0              | 0.0 | 0.0  | 0.0 | 0.0 | 0.0 | 0.0 | 0.0 |    |
| 2024/05/24 | 0.0 | 0.0 | 0.0                      | 0.0 | 0.0 | 0.0 | 0.0      | 0.0 | 0.0 | 0.0         | 0.0  | 0.0 | 0.0  | 0.0  | 0.0 | 0.0              | 0.0 | 0.0  | 0.0 | 0.0 | 0.0 | 0.0 | 0.0 |    |
| 2024/05/25 | 0.0 | 0.0 | 0.0                      | 0.0 | 0.0 | 0.0 | 0.0      | 0.0 | 0.0 | 0.0         |      | 0.0 | 0.0  | 0.0  | 0.0 | 0.0              | 0.0 | 0.0  | 0.0 | 0.0 | 0.0 | 0.0 | 0.0 |    |
| 2024/05/27 | 0.0 | 0.0 | 0.0                      | 0.0 | 0.0 | 0.0 | 0.0      | 0.0 | 0.0 | 0.0         |      | 0.0 | 0.0  | 0.0  | 0.0 | 0.0              | 0.0 | 0.0  | 0.0 | 0.0 | 0.0 | 0.0 | 0.0 |    |
| 2024/05/27 | 0.0 | 0.0 | 0.0                      | 0.0 | 0.0 | 0.0 |          | 0.0 | 0.0 | 1.0         |      | 0.0 | 0.0  | 0.0  | 0.0 | 0.0              | 0.0 | 0.0  | 0.0 | 5.0 | 2.0 | 0.0 | 0.0 |    |
| 2024/05/20 | 0.0 | 0.0 | 0.0                      | 0.0 | 0.0 | 0.0 | 0.0      | 0.0 | 0.0 | 1.0         | 0.0  | 0.0 | 0.0  | 0.0  | 0.0 | 0.0              | 0.0 | 0.0  | 0.0 | 0.0 | 2.0 | 0.0 | 0.0 |    |
| 2024/05/29 | 0.0 | 0.0 | 0.0                      | 0.0 | 0.0 | 0.0 | 0.0      | 0.0 | 0.0 | 0.0         | 0.0  | 0.0 | 0.0  | 0.0  | 0.0 | 0.0              | 0.0 | 0.0  | 0.0 | 0.0 | 0.0 | 0.0 | 0.0 |    |
| 2024/05/31 | 0.0 | 0.0 | 3.0                      | 5.0 | 2.0 | 5.0 | 8.0      | 5.0 | 0.0 | 1.0         | 0.0  | 0.0 | 0.0  | 0.0  | 0.0 | 0.0              | 0.0 | 0.0  | 0.0 | 0.0 | 0.0 | 0.0 | 0.0 | ŀ  |
| 2024/05/31 | 0.0 | 0.0 | 3.0                      | 5.0 | 2.0 | 5.0 | 0.0      | 5.0 | 0.0 | 1.0         | 0.0  | 0.0 | 0.0  | 0.0  | 0.0 | 0.0              | 0.0 | 0.0  | 0.0 | 0.0 | 0.0 | 0.0 | 0.0 | L  |

| 例2          | 観測所記号           | 観測所       | 名     | 水系名    |     | 河川名 |
|-------------|-----------------|-----------|-------|--------|-----|-----|
| 23 <b>—</b> | 303031283301030 | 栗橋(くり     | はし)   | 利根川    |     | 利根川 |
|             |                 |           |       |        |     |     |
|             |                 |           |       |        |     |     |
|             |                 | 任意期間      | 間時刻水  | 位一覧表 🖡 |     |     |
|             |                 |           |       | (1     | )0  |     |
|             | 年               | 月日        | 時刻    | 水位(m)  |     |     |
|             | 2               | 024/05/13 | 01:00 | -1.34  | 黒字: | 確定  |
|             | 2               | 024/05/13 | 02:00 | -1.34  | 値   |     |
|             | 2               | 024/05/13 | 03:00 | -1.33  | 青字: | 暫定  |
|             | 2               | 024/05/13 | 04:00 | -1.31  | 値   |     |
|             | 2               | 024/05/13 | 05:00 | -1.30  |     |     |
|             | 2               | 024/05/13 | 06:00 | -1.28  |     |     |
|             | 2               | 024/05/13 | 07:00 | -1.26  |     |     |
|             | 2               | 024/05/13 | 08:00 | -1.24  |     |     |
|             | 2               | 024/05/13 | 09:00 | -1.23  |     |     |
|             | 2               | 024/05/13 | 10:00 | -1.22  |     |     |
|             | 2               | 024/05/13 | 11:00 | -1.21  |     |     |
|             | 2               | 024/05/13 | 12:00 | -1.19  |     |     |
|             | 2               | 024/05/13 | 13:00 | -1.17  |     |     |
|             | 2               | 024/05/13 | 14:00 | -1.15  |     |     |
|             | 2               | 024/05/13 | 15:00 | -1.12  |     |     |
|             | 2               | 024/05/13 | 16:00 | -1.08  |     |     |
|             | 2               | 024/05/13 | 17:00 | -1.03  |     |     |
|             | 2               | 024/05/13 | 18:00 | -0.96  |     |     |
|             | 2               | 024/05/13 | 19:00 | -0.90  | ,   |     |
|             |                 |           |       |        |     |     |

①をクリックすると、一覧表のデータがカンマ区切りのテキスト形式で画面表示されます。必要な部分を csv ファイル等で保存して活用ください。
 ②をクリックすると、一覧表のデータがグラフ表示されます。